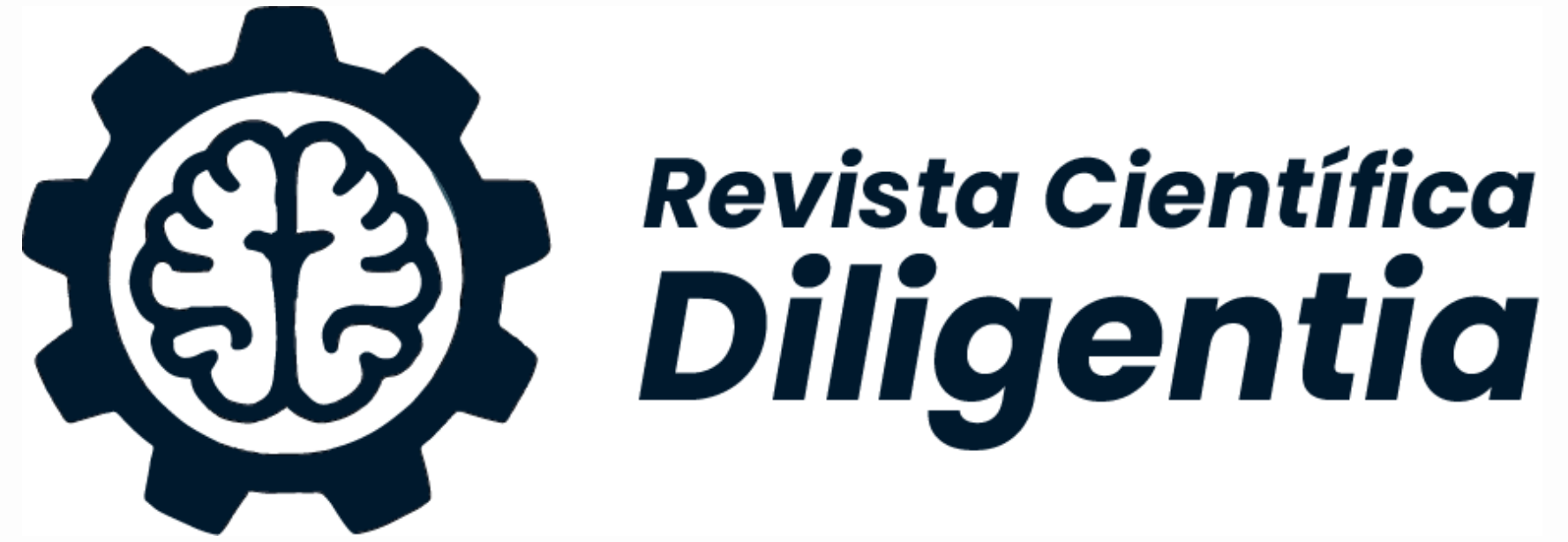

|   | REVISTA CIENTÍFICA DILIGEN<br>DILIG                                                                                                    | ITIA                                                                                                    |
|---|----------------------------------------------------------------------------------------------------|----------------------------------------------------------------------------------------------------|
| A | ctual Archivos Acerca de -<br>Número actual<br>Núm. 09 (2023): Publicación científica de las investigaciones desarrolladas<br>Publicado: 2023-12-01                                                                                       | Palabras clave<br>resultation of the second dispersion<br>resultation of the second dispersion<br>resultation of t |
|   | Diligentia<br>Breista Carentica                                                                                                    | Postulaciones                                                                                                    |
| - | Artículos     Prácticas sobre el autocuidado en el adulto mayor que acude al Hospital Militar Central- Lima, 2023 Estefany Grisela Sal y Rosas Fernández, Yojany Thalía Sal y Rosas Fernández, Walter Jesús Acharte Champi (Autor/a) 1-13 | Direc<br>para d<br>Planti<br>public                                                                                                    |

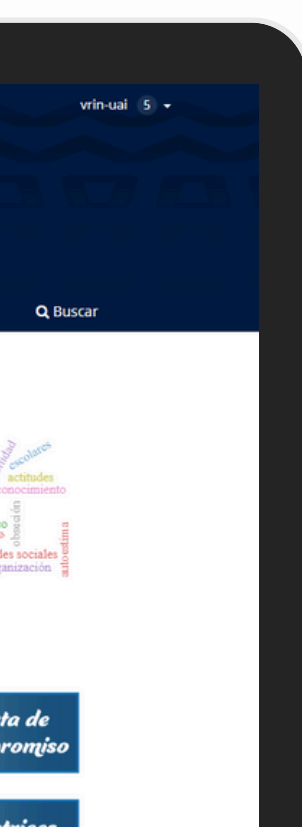

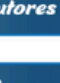

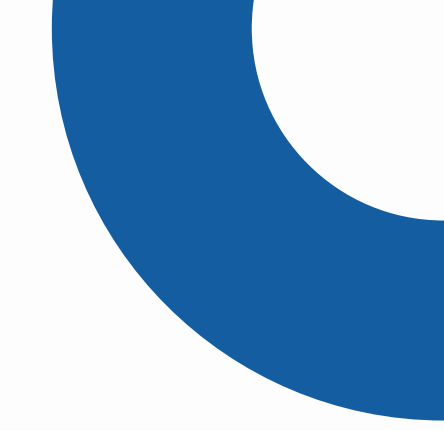

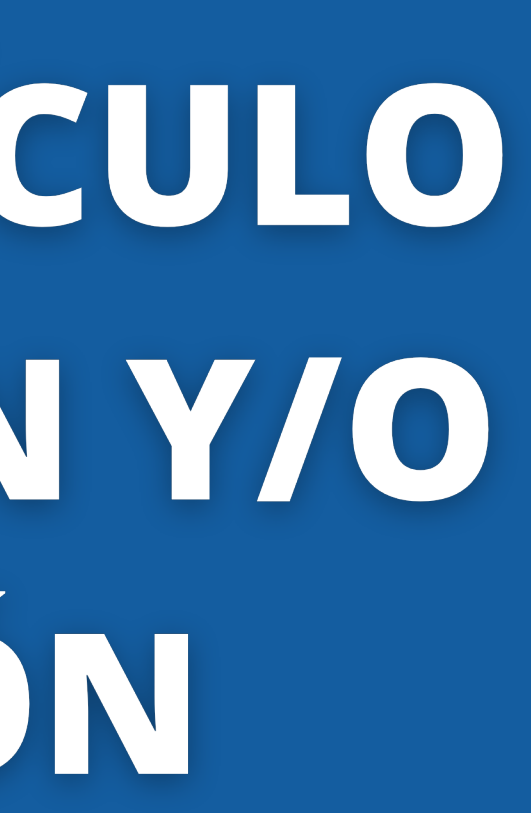

![](_page_2_Figure_0.jpeg)

#### Registrar nuevo envío

![](_page_2_Picture_2.jpeg)

## Cargar archivo que se solicitan

#### En el proceso actual el investigador, realizará el envío de artículo para revisión y publicación

2

![](_page_3_Picture_2.jpeg)

Ingresar a la plataforma OJS https://vrin.autonomadeica.edu.pe/revista

![](_page_3_Picture_4.jpeg)

![](_page_3_Picture_5.jpeg)

Seleccione "Registrarse", opción que se encuentra en la parte superior

# En el proceso actual el investigador, realizará el envío de artículo para revisión y publicación

| Registrarse                 | Entrar                              |
|-----------------------------|-------------------------------------|
| * Campo obligatorio         | Correo electrónico *                |
|                             | angel.chacaliazatalla@gmail.con     |
| Perfil                      |                                     |
| Nombre *                    |                                     |
| Angel Junior                | Nombre usuario *                    |
|                             | chacaliaza                          |
| Apellidos                   |                                     |
| Chacaliaza Talla            |                                     |
|                             | Contraseña *                        |
| Afiliación *                |                                     |
| Universidad Autónoma de Ica |                                     |
|                             | Denite la contraca <sup>2</sup> e * |
| País *                      | kepita la contrasena *              |
| Perú 🗸                      | •••••                               |

digitar los datos que se solicitan, primer campo para perfil con datos personales, para el segundo campos, datos con el que se ingresara, finalmente seleccionar los campos y seleccione en registrarse

| Sí, consiento que mis datos se recopilen y se almacenen de acuerdo con la <u>declaración de políticas</u> . |
|----------------------------------------------------------------------------------------------------|
| Sí, deseo que me notifiquen acerca de nuevas publicaciones y avisos.                                        |
| Sí, me gustaría que me contactaran para revisar artículos de esta revista.                                  |
| Registrarse Entrar                                                                                          |
|                                                                                                    |
| Ejemplos de usuario y clave:                                                                                |
| • Usuanos.                                                                                                  |
|                                                                                                    |
| <ul> <li>Clave (6 caracteres mínimo):</li> </ul>                                                            |
|                                                                                                    |
|                                                                                                    |
| <ul> <li>número de identificación</li> </ul>                                                                |

# En el proceso actual el investigador, realizará el envío de artículo para revisión y publicación

![](_page_5_Picture_2.jpeg)

compromiso y plantilla)

La carta de compromiso debe ser completada individualmente por el(los) autor(es)

# CADILIGENTIA Image: Construction REVISTA CLENTIFICA DILIGENTIA UFORICOAUTOR en da los autoras de las envisativas de las envisativas de dicas autoras de las autoras de las autoras de las autoras de las autoras de las autoras de las autoras de las autoras de las autoras de las autoras de las autoras de las autoras de las autoras de las autoras de las autoras de las autoras de las autoras de las autoras de las autoras de las autoras de autoras de expresa e inevocable a Revista Científico Dilacado - UAI para de los autoras de las autoras de las autoras de autoras de expresa e inevocable a Revista Científico Dilacado - UAI para de los autoras de las autoras de las autoras autoras de las autoras de las autoras de las autoras de las autoras de las autoras de las autoras de las autoras de las autoras de las

#### En el proceso actual el investigador, realizará el envío de artículo para revisión y publicación

![](_page_6_Picture_2.jpeg)

Descargar los documentos solicitados para publicación (Carta de compromiso y plantilla)

El contenido y plantilla de artículo a revisión debe de cumplir con los datos solicitados

![](_page_6_Picture_5.jpeg)

| DILIGENTIA                                                                                                    | AUTONOMA REVISTA CIENTÍFICA DILIGENTIA<br>DE ICA                                                                                                    |
|----------------------------------------------------------------------------------------------------|----------------------------------------------------------------------------------------------------|
| A DILIGENTIA<br>Incipal del<br>Macipal del<br>Vilación instrucional<br>Correo de contacto<br>Orcid<br>Ciudad – País<br>Ejempio:<br>ior Chacalizaz Talla<br>stad Autónoma de los<br>tonomadeica. edu pe<br>2000-0001-8447<br>Ica – Penú<br>in xx del mes de 2024<br>linguno que declarar | REVISTA CIENTÍFICA DILIGENTIA<br>INTRODUCCIÓN<br>XXXXX<br>METODOLOGÍA<br>XXXXX<br>RESULTADOS Y DISCUSIÓN<br>XXXXX<br>CONCLUSIÓN<br>XXXXX<br>REFERENCIAS<br>XXXXX |
| que permite a los<br>ces el objetivo y los<br>metodológicas, los<br>s. El lenguaje debe<br>sin ambiguedades,<br>en vez de pasiva<br>resultados, en vez<br>de ser posible no<br>culo. <i>incluida las</i><br>on primera letra en                                                         |                                                                                                    |
| , Ica, Perú<br>P                                                                                                    | Universidad Autónoma de Ica, Revista Científica DILIGENTIA, Ica, Perú<br>ISSN en línea: 2664-1526, mes, año, volumen, Número p                                   |

#### En el proceso actual el investigador, realizará el envío de artículo para revisión y publicación

![](_page_7_Figure_2.jpeg)

Iniciamos sesión y seleccione panel de control

Seleccione volver a Nuevo envío

#### En el proceso actual el investigador, realizará el envío de artículo para revisión y publicación

![](_page_8_Picture_2.jpeg)

Marque las opciones, e iniciar un envío

#### Lista de verificación del envío \*

Todos los envíos deben cumplir con los siguientes requisitos.

Este envío cumple con los reguisitos descritos en las Directrices

0

- Este envío no ha sido publicado previamente, ni se ha
- presentado ante otra revista para su consideración.
- Todas las referencias han sido verificadas para ver si son
- Todas las tablas y figuras han sido numeradas y etiquetadas.
- Se ha obtenido permiso para publicar todas las imágenes,
- conjuntos de datos y cualquier otro material proporcionado con

mi envío cumple todos estos requisitos.

🗹 💃 consiento que mis datos se recopilen y se almacenen de acuerdo con la declaración de políticas.

Iniciar un envío

#### En el proceso actual el investigador, realizará el envío de artículo para revisión y publicación

| un envio: Detalles                                                                  | Guardar para más taro                                                                                                    |
|-------------------------------------------------------------------------------------|----------------------------------------------------------------------------------------------------|
| ) Detalles 2 Subir archivos                                                         | 3 Colaboradores/as 4 Para los editores/as 5 Revisión                                                                                                    |
| Detalles del envío                                                                  | Título *                                                                                                    |
| roporcione los detalles siguientes para<br>vudarnos a gestionar su envío en nuestro | Sistema inteligente de reconocimiento facial para mejorar el control de asisten                                                                             |
| istema.                                                                             | <b>Palabras clave</b><br>Las palabras clave normalmente son expresiones de una a tres palabras que se usan<br>para indicar los temas principales del envío. |
|                                                                                     | Artificial 🗙 Sistema 🗙 Reconomiento 🗙                                                                                                    |
|                                                                                     |                                                                                                    |
|                                                                                     | Resumen *                                                                                                    |
|                                                                                     | Resumen *<br>B $I \times^2 \times_2 \mathscr{S}$                                                                                                    |

ΙΔ

Digite las palabras claves y el resumen de su artículo

![](_page_9_Picture_4.jpeg)

![](_page_9_Figure_5.jpeg)

Presione continuar

# En el proceso actual el investigador, realizará el envío de artículo para revisión y publicación

| Detalles 2 Subir archivos                                                                                                    | - 3 Colaboradores/as 4 Para los edito                                                                                                | res/as        | 5 Revisiór |
|----------------------------------------------------------------------------------------------------|----------------------------------------------------------------------------------------------------|---------------|------------|
| <b>Subir archivos</b><br>Proporcione todos los archivos que nuestro                                                                                                    | Archivos                                                                                                    | Añadi         | r archivo  |
| equipo editorial necesite para evaluar su envío.<br>Además de la obra principal puede enviarnos<br>conjuntos de datos, declaraciones de conflictos<br>de interés u otros archivos adicionales si<br>considera que serán de ayuda para nuestros<br>editores/as. | Carta-de-compromiso-diligentia_autor.pdf A Qué tipo de archivo es? <u>Texto del artículo</u> Otro                                    | Editar        | Eliminar   |
|                                                                                                    | <ul> <li>Carta-de-compromiso-diligentia_autor1.pdf</li> <li>Qué tipo de archivo es? <u>Texto del artículo</u> <u>Otro</u></li> </ul> | Editar        | Eliminar   |
|                                                                                                    | <ul> <li>1_Articulo-Sistema-Inteligente.docx</li> <li>A Qué tipo de archivo es? Texto del artículo Otro</li> </ul>                   | Editar        | Eliminar   |
| Atrás                                                                                                    | Líltimo quardado hace 42 minutos <b>Guardar p</b>                                                                                    | ara más tarde | Continuar  |

- En el apartado deberá de cargar la carta de compromiso (cargar de todos los autores)
- Además cargar el artículo en formato editable, docx (word)
- Al cargar el artículo debe de especificar que es el texto del artículo
- Seleccione en continuar

Guardar para más tarde

5 Revisión

# En el proceso actual el investigador, realizará el envío de artículo para revisión y publicación

![](_page_11_Picture_2.jpeg)

🗸 Detalles ——

— 🔽 Subir archivos

3) Colaboradores/as

Universidad Autónoma de Ica

#### Colaboradores/as

Añada los detalles de todos los colaboradores/as de este envío. Los colaboradores/as que añada aquí recibirán un correo electrónico de confirmación del envío, así como una copia de todas las decisiones editoriales registradas relacionadas con este envío.

Si un colaborador/a no quiere ser contactado por correo electrónico, ya sea porque quiere permanecer anónimo o porque no tiene una cuenta de correo, no introduzca una dirección de correo electrónico falsa. Puede añadir información sobre este colaborador/a en un mensaje para el editor/a en el último paso del proceso de envío.

| Colaboradores/as | Orden Previsualizar | Añadir colaborador/a |
|------------------|---------------------|----------------------|
|------------------|---------------------|----------------------|

(4) Para los editores/as

 En el apartado deberá de cargar añadir a más colabores si el artículo es desarrollado por más de l autor.

IA

#### En el proceso actual el investigador, realizará el envío de artículo para revisión y publicación

| colaborador/a ×                                                                                                    | Afiliación<br>Universidad Autónoma de Ica                                                             |
|----------------------------------------------------------------------------------------------------|----------------------------------------------------------------------------------------------------|
| ombre *                                                                                                    |                                                                                                    |
| Giorgio Alexander                                                                                                    | Rol del colaborador                                                                                   |
| pellides                                                                                                    | Autor/a                                                                                               |
| Aquije Cardenas                                                                                                    | ○ Traductor/a                                                                                         |
| ombre público preferido<br>roporcione el nombre completo del autor/a tal como debería identificarse en la obra publicada. Por ejemplo: Dr.<br>an P. Mwandenga | ✓ Incluir a este colaborador/a en las listas de publicaciones cuando se identifique a los autores/as. |
|                                                                                                    |                                                                                                    |
| correo@gmail.com                                                                                                    | Gua                                                                                                   |
| síc *                                                                                                    |                                                                                                    |
| Perú 🗸                                                                                                    |                                                                                                    |
| RL                                                                                                    |                                                                                                    |
|                                                                                                    | Relienar los datos del colaborador                                                                    |
|                                                                                                    | adicional finalmente en auardar                                                                       |

![](_page_12_Picture_3.jpeg)

# En el proceso actual el investigador, realizará el envío de artículo para revisión y publicación

| <b>Colaboradores/as</b><br>Añada los detalles de todos los colaboradores/as                                                                                                    | Colaboradores/as Orden Previsualizar Añadir colaborador/a                                                                                                    |
|----------------------------------------------------------------------------------------------------|----------------------------------------------------------------------------------------------------|
| de este envío. Los colaboradores/as que añada<br>aquí recibirán un correo electrónico de<br>confirmación del envío, así como una copia de<br>todas las decisiones editoriales registradas<br>relacionadas con este envío.<br>Si un colaborador/a no quiere ser contactado<br>por correo electrónico, ya sea porque quiere | Angel Junior Chacaliaza Talla       Contacto principal       Editar       Eliminal         Universidad Autónoma de Ica       Giorgio Alexander Aquij       Establecer contacto principal       Editar       Eliminal         Universidad Autónoma d       Establecer contacto principal       Editar       Eliminal |
| permanecer anónimo o porque no tiene una<br>cuenta de correo, no introduzca una dirección de<br>correo electrónico falsa. Puede añadir<br>información sobre este colaborador/a en un<br>mensaje para el editor/a en el último paso del<br>proceso de envío.                                                               |                                                                                                    |

 Después de haber añadido los colaboradores adicionales, presione en continuar

# En el proceso actual el investigador, realizará el envío de artículo para revisión y publicación

| 🗸 Detalles —— 🕑 Subi                                                                                                    | r archivos ——                                                  | Colaboradores/as 4 Para los editores/as 5 Rev                                                                                                    |
|----------------------------------------------------------------------------------------------------|----------------------------------------------------------------|----------------------------------------------------------------------------------------------------|
| Para los editores/as<br>Proporcione los detalles siguiente<br>nuestro equipo editorial a gestion                                            | <b>Cc</b><br>es para ayudar a Añ<br>nar su envío. en           | <b>mentarios para el editor/a</b><br>ada la información que considere que nuestro personal editorial debería conocer<br>el momento de evaluar su envío. |
| Cuando introduzca los metadatos<br>entradas que considere más útile<br>persona que gestione su envío. E<br>puede modificarse antes de la pu | s, facilite las<br>es para la<br>sta información<br>blicación. | 3 I x <sup>2</sup> X <sub>2</sub> S<br>Digitar comentario adicional para los editores                                                                   |

- En el apartado siguiente, podremos dejar comentarios para el editor de la revista (opcional)
- Presione en continuar

# En el proceso actual el investigador, realizará el envío de artículo para revisión y publicación

| r un envío: Revisión                                                                                                    | Guardar para más tarde                                                                                                    |  |
|----------------------------------------------------------------------------------------------------|----------------------------------------------------------------------------------------------------|--|
| Detalles —— 🕑 Subir archivos ——                                                                                                    | – 🕑 Colaboradores/as —— 🕜 Para los editores/as —— 5 Revisión                                                                                                    |  |
| <b>Revisar y enviar</b><br>Revise la información que ha introducido antes                                                                                         | Detalles                                                                                                    |  |
| de finalizar el envío. Puede modificar cualquier<br>detalle que se muestre aquí a través del botón<br>de edición situado en la parte superior de cada<br>sección. | Título<br>Sistema inteligente de reconocimiento facial para mejorar el control de<br>asistencia de estudiantes universitarios                                                                                                    |  |
| Una vez finalizado el envío, este se asignará a<br>una persona de nuestro equipo editorial para<br>que lo revise. Asegúrese de que la información                 | Palabras clave<br>Artificial, Sistema, Reconomiento                                                                                                    |  |
| que na introducido sea lo mas precisa posible.                                                                                                    | Resumen<br>El sistema de reconocimiento facial para el control de asistencia es una solución<br>tecnológica diseñada para automatizar y optimizar el proceso de registro de<br>asistencia en instituciones educativas, empresas u organizaciones. Utiliza<br>algoritmos de visión por computadora e inteligencia artificial para identificar y<br>verificar la identidad de las personas a través de sus rostros, eliminando la |  |

En el apartado final, se mostrará el resumen de lo digitado, podemos editarlo si hemos cometido un error, para finalizar seleccione en enviar.

| Archivos                                                    | Editar             |
|-------------------------------------------------------------|--------------------|
| Arta-de-compromiso-diligentia_autor.pdf                     |                    |
| Carta-de-compromiso-diligentia_autor1.pdf                   |                    |
| 1_Articulo-Sistema-Inteligente.docx                         | Texto del artículo |
| Colaboradores/as                                            | Editar             |
| Angel Junior Chacaliaza Talla, Universidad Aut Contacto pri | ncipal Autor/a     |
| Siorgio Alexander Aquije Cardenas, Universidad Autónoma de  | Ica Autor/a        |
| Para los editores/as                                        | Editar             |
| <b>Comentarios para el editor/a</b><br>Ninguno              |                    |
|                                                             |                    |
|                                                             |                    |

#### En el proceso actual el investigador, realizará el envío de artículo para revisión y publicación

| Milis | sta 🚺                | Archivado                        |                                        |            |                                    |                  | <ul> <li>Ayuda</li> </ul> |
|-------|----------------------|----------------------------------|----------------------------------------|------------|------------------------------------|------------------|---------------------------|
|       |                      |                                  |                                        |            |                                    |                  |                           |
|       | Mis envíos asignados |                                  | C                                      | <b>Q</b> B | uscar                              | <b>T</b> Filtros | Nuevo envío               |
|       | 31 <b>(</b>          | Chacaliaza Talla et al.          |                                        |            |                                    | _                |                           |
|       | s                    | Sistema inteligente de reconocim | iento <mark>f</mark> acial para mejora | ar el co   | ntrol de asistencia de estudiantes | i                | ío Ver ~                  |

Al realizar el envío, podremos observar el estado de nuestro envío

![](_page_16_Picture_4.jpeg)

# VICERRECTORADO DE INVESTIGACIÓN